### Вход на сайт

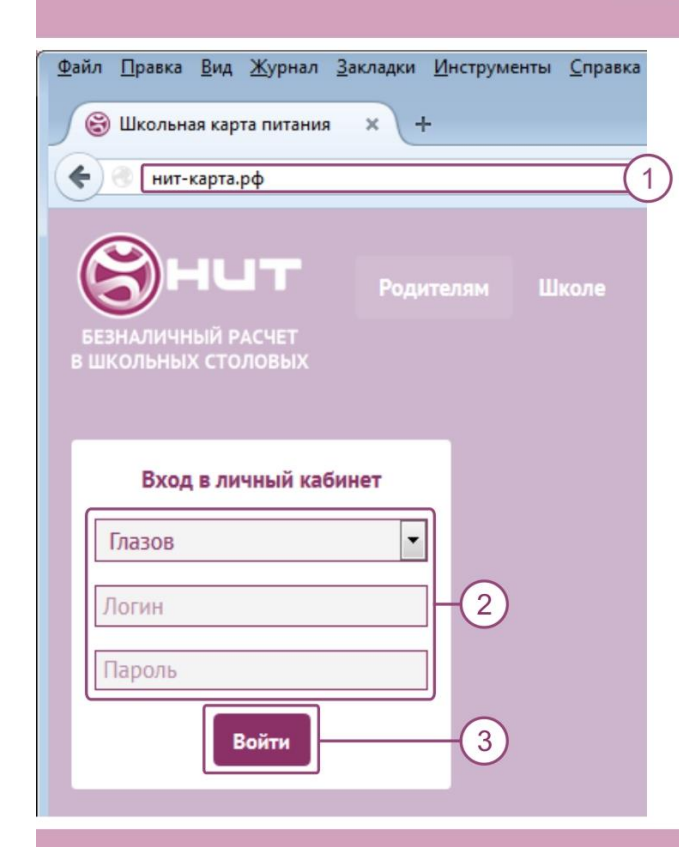

- В адресной строке браузера введите http://newit-card.ru или нит-карта.рф
- В блоке "Вход в личный кабинет" выберите город, введите логин/пароль.
- 3. Нажмите кнопку "Войти".

### Личный кабинет

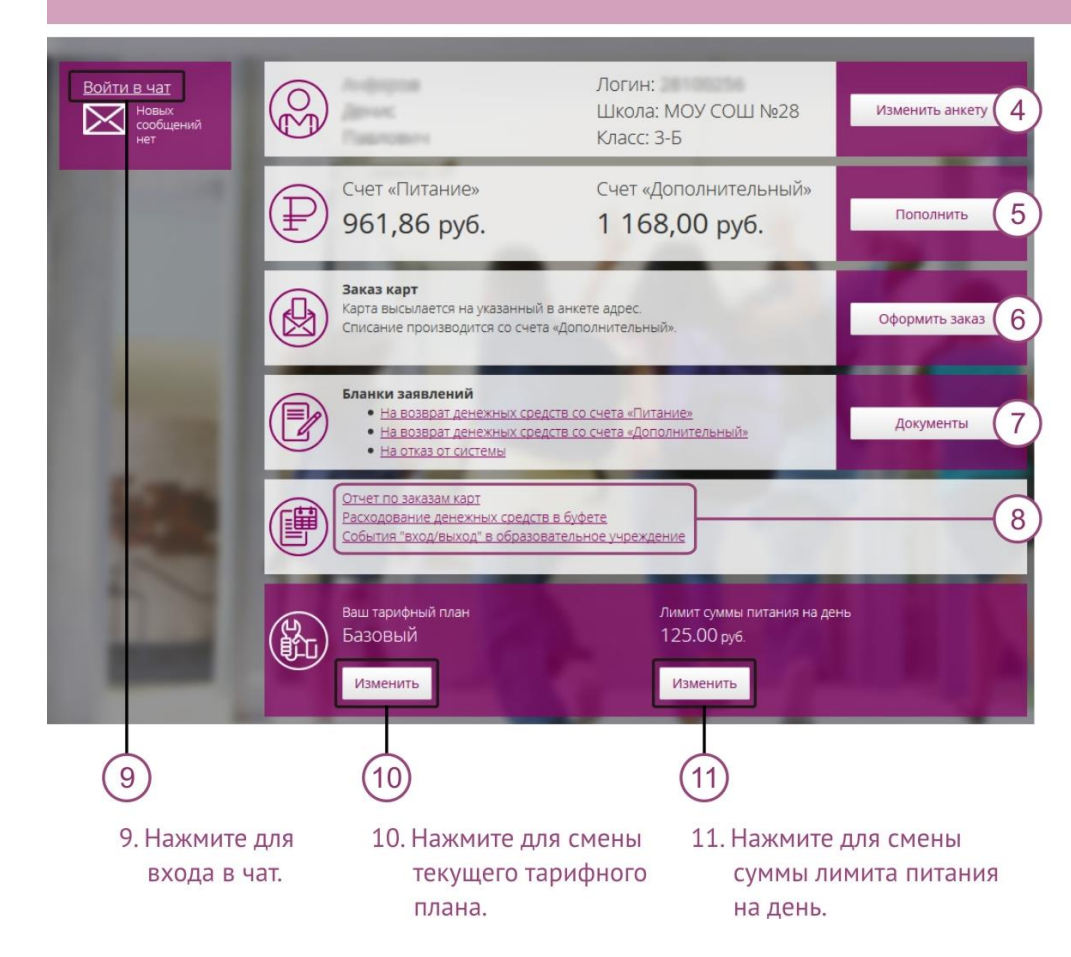

- 4. Нажмите для просмотра данных об ученике.
- 5. Нажмите для пополнения счетов.
- Нажмите для заказа новой карты.
- Нажмите на ссылки, чтобы скачать бланки заявлений.
- Для просмотра отчетов по питанию, посещениям и заказанным картам нажмите на ссылки.

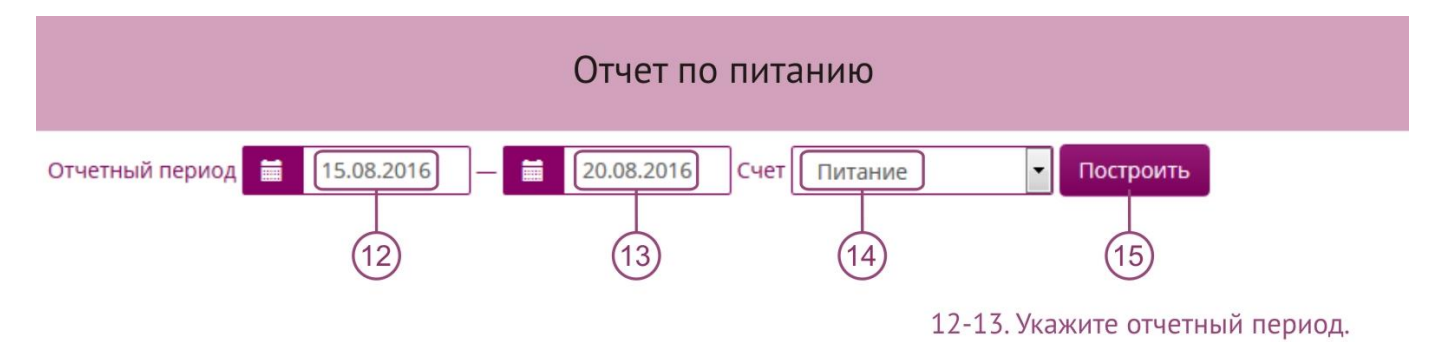

### 14. Выберите счет.

15. Нажмите для построения отчета.

|  | Дата       | Время | Операция                                      | Приход, руб. | Расход, руб. |           |       | Fagaus up voucu openauus, puf  |
|--|------------|-------|-----------------------------------------------|--------------|--------------|-----------|-------|--------------------------------|
|  |            |       |                                               |              | С карты      | Наличными | Всего | валанс на конец операции, рус. |
|  | 28.12.2015 | 11:06 | Списание на кассе за булочку (#13970)         |              | 0.00         | 99.00     | 99.00 | 1 000.00                       |
|  | 28.12.2015 | 16:44 | Оплата через кассу (#13981 (подробнее) — (16) |              | 18.31        | 0.00      | 18.31 | 981.69                         |
|  | 28.12.2015 | 17:26 | Оплата горячего питания (#13983) (подробнее)  |              | 69.83        | 0.00      | 69.83 | 911.86                         |

| Детализация операции #13981 |            |            |  |
|-----------------------------|------------|------------|--|
| Продукт                     | Цена, руб. | Количество |  |
| Булочка творожная           | 7.63       | 1          |  |
| Компот из апельсинов        | 10.68      | 1          |  |

## 16. Нажмите **[подробнее...]** для детализации заказа.

17. Результат детализации.

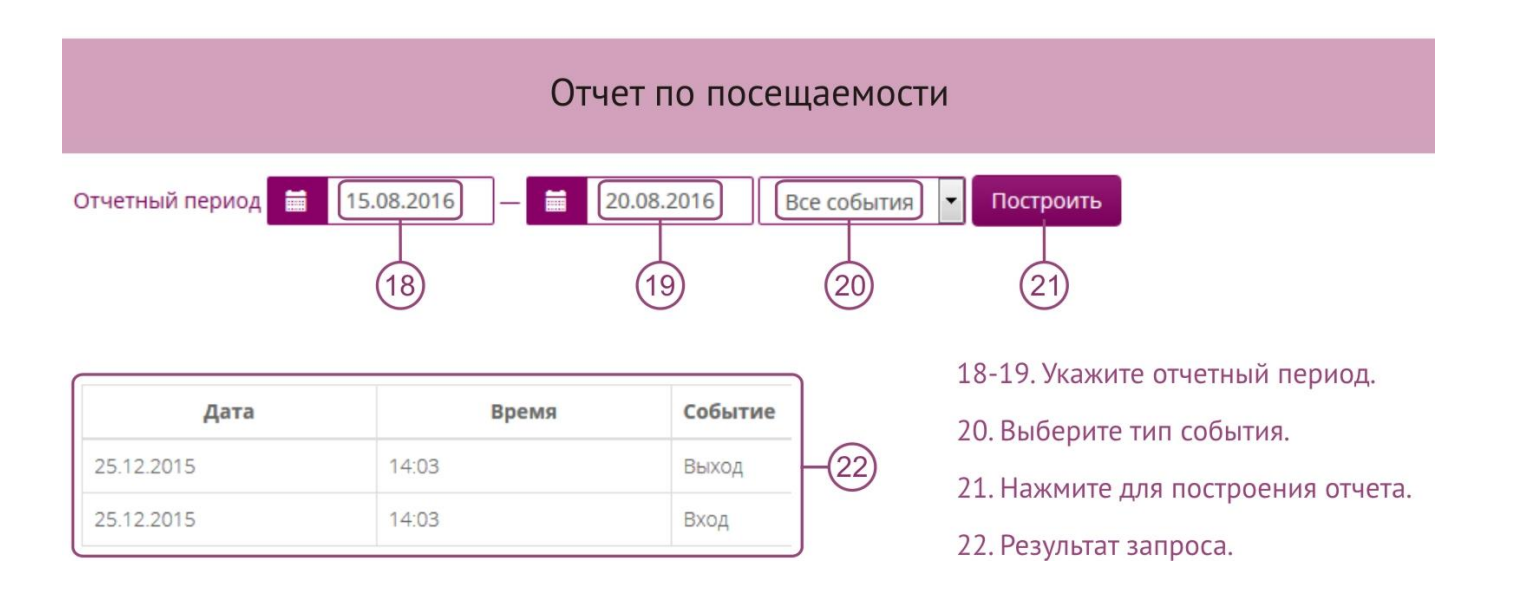

### Пополнение счета

#### Пополнение счета

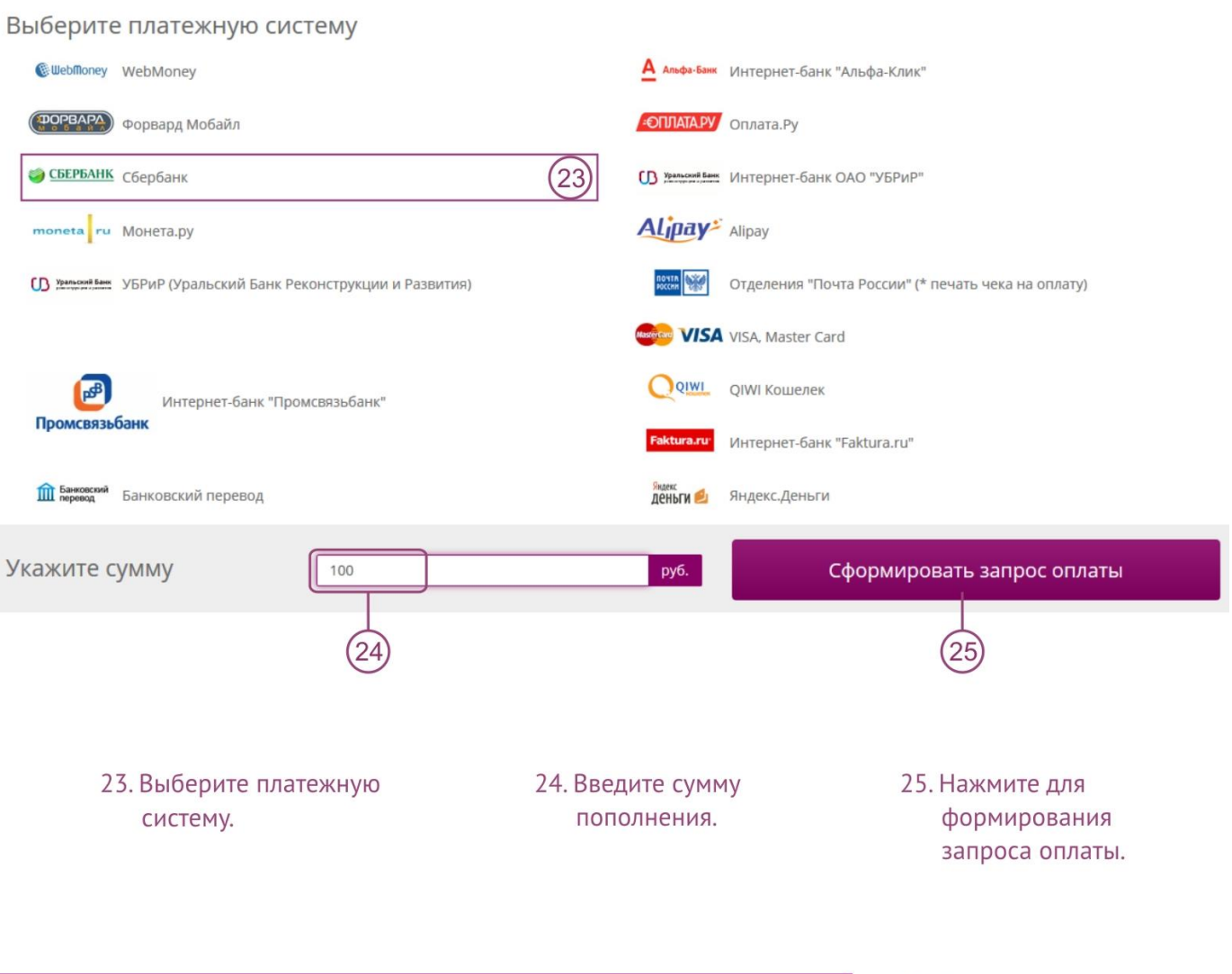

### Пополнение счета

# Переход на платежный интерфейс выбранного метода оплаты

 Ознакомьтесь с информацией и перейдите на сервис оплаты.

Сумма для оплаты: 100.00 руб.

Платёжный сервис: Сбербанк

Для произведения оплаты необходимо наличие интернета.

У некоторых платежных систем уведомление об оплате передаются с задержкой, в таких случаях баланс вашего счета обновится через некоторое время.

Перейти на сервис оплаты

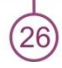

### Пополнение счета

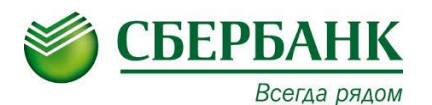

### 1. Платежи наличными:

- С помощью кнопки «Платежи наличными» перейти в раздел выбора категорий.
- Выбрать категорию « Образование (сады, школы, ВУЗЫ)»,
- Выбрать «Оплата школьного питания», далее «НИТ-Электронная карта»,
- Выбрать вид перевода « Горячее питание Коркино» или «Платные услуги»,
- Вводим номер карты ребенка и сумму,
- Проверяем реквизиты для оплаты,
- Подтверждаем с помощью «Оплатить».
- 2. Оплата безналичным способом (с помощью банковской карты и системы СберБанк Онлайн)
  - С помощью кнопки «Платежи наличными» перейти в раздел выбора категорий.
  - Выбрать категорию «<u>ВУЗы, школы, колледжи, техникумы</u>»,
    - Выбрать «НИТ-Электронная карта»,
    - Выбрать вид перевода «Горячее питание Коркино» или «Платные услуги»,
    - Вводим номер карты ребенка (лицевой счет) и сумму,
    - Проверяем реквизиты для оплаты,
    - Подтверждаем с помощью «Оплатить».

## Заказ новой карты

### Заказ карты

ФИО получателя

### Контактный телефон и E-mail

| +7 Номер телефона                            | 28 | Е-mail (необязательно) (31)                                                                       |  |  |  |  |  |
|----------------------------------------------|----|---------------------------------------------------------------------------------------------------|--|--|--|--|--|
|                                              | 29 | При доставке заказным письмом укажите для получения трек-кода.                                    |  |  |  |  |  |
| Адрес доставки карты                         |    | Способ доставки карты                                                                             |  |  |  |  |  |
| Почтовый индекс (6 цифр)                     |    | Простое письмо.                                                                                   |  |  |  |  |  |
|                                              |    | Стоимость:                                                                                        |  |  |  |  |  |
| Регион                                       |    | Заказное письмо (на указанные адрес электронной<br>почты и номер телефона будет выслан трек-код). |  |  |  |  |  |
| Населенный пункт                             |    | Стоимость:                                                                                        |  |  |  |  |  |
| Улица                                        |    |                                                                                                   |  |  |  |  |  |
| Дом Квартира                                 |    |                                                                                                   |  |  |  |  |  |
| Поставьте прочерк, если нет номера квартиры. |    |                                                                                                   |  |  |  |  |  |
| Причина замены карты                         |    |                                                                                                   |  |  |  |  |  |
| Карта размагнитилась                         | -  | 30                                                                                                |  |  |  |  |  |
| 💿 Потерялась карта                           |    |                                                                                                   |  |  |  |  |  |

### Заказать карту

- 27. Фамилия Имя Отчество получателя почтового отправления.
- 28. Контактный телефон.
- 29. Почтовый адрес (включает: почтовый индекс, название региона, название населенного пункта, название улицы, номер дома, номер квартиры).
- 30. Причина замены карты.

- 31. Адрес электронной почты.
- 32. Способ доставки карты.
- 33. Нажмите для отправки.

Мы готовы ответить на ваши вопросы по телефону: 8 (800) 500-77-41, электронной почте: <u>vopros@newit-soft.ru</u>

Подробные инструкции расположены в личном кабинете в разделе Инструкции в нижней части сайта.

(27)

33